BTW-nummer-controle.nl

Per btw-nummer of een hele lijst in 1 keer!

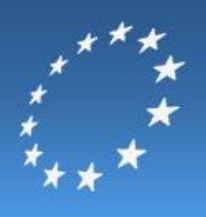

# Handleiding

**BTW-nummer-controle.nl** 

<u>BTW-nummer-controle.nl</u> is een product van <u>SkillSource B.V.</u>

## BTW-nummer-controle.nl

Per btw-nummer of een hele lijst in 1 keer!

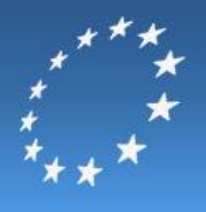

### Inhoud

| 1.  | Btw-nummers per stuk controleren, zonder account (FREE) | . 3 |
|-----|---------------------------------------------------------|-----|
| 2.  | Een account aanmaken                                    | . 4 |
| 2.1 | Btw-nummers per stuk controleren, met BASIC-account     | . 5 |
| 2.2 | Bulk btw-nummers controleren, met PREMIUM-account       | . 7 |
| 2.3 | Credits inkopen                                         | . 8 |

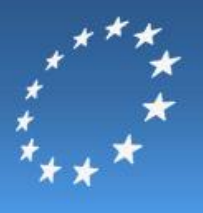

#### **1.** Btw-nummers per stuk controleren, zonder account (FREE)

Op BTW-nummer-controle.nl kunt u handmatig btw-nummers controleren. Wanneer u geen account heeft, kunt u maximaal 5 btw-nummers per jaar gratis controleren.

- Ga naar <u>www.BTW-nummer-controle.nl</u>. Op de homepage vindt u onderstaand scherm, rechtsonder.
- Vul het btw-nummer in dat u wilt controleren.
- Klik op Controleren.

| Btw-nummer c | ontroleren  |
|--------------|-------------|
| BTW-nummer:  | Controleren |

• Het systeem geeft na controle aan of het btw-nummer geldig is. Ook als het btw-nummer onjuist is, krijgt u een melding. Wanneer er bedrijfsgegevens van het gecontroleerde btw-nummer aanwezig zijn, worden deze weergegeven bij het controleresultaat.

| BTW-nummer controleren             |              |
|------------------------------------|--------------|
| X BTW-nummer is niet correct       |              |
| BTW-nummer: NL123456789B01         |              |
| V                                  | olgende >    |
|                                    |              |
| BTW-nummer controleren             |              |
| Bedrijfsgegevens:                  |              |
| NEW LOOK GROUP LTD                 |              |
| FAO MRS YOKE PIPOLO NEW LOOK HOUSE | MERCERY ROAD |
| WEYMOUTH DORSET DT3 5HJ            |              |
| BTW-nummer: NL123456789B01         |              |
| Vol                                | gende >      |

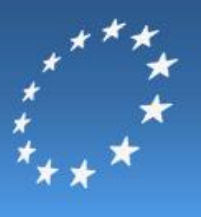

#### 2. Een account aanmaken

Wilt u een hele lijst btw-nummers checken, of onbeperkt btw-nummers per stuk controleren? Dan moet u een account aanmaken. Wilt u weten welke pakketten er zijn en welke kosten hieraan verbonden zijn? Klik hier voor onze <u>prijzen</u>.

- <u>Hier</u> kunt u eenvoudig en snel het gewenste pakket bestellen.
- Klik onder het gewenste pakket op Bestellen.

| FREE                          | BASIC                                           | PREMIUM                        |
|-------------------------------|-------------------------------------------------|--------------------------------|
| 5 handmatige checks per jaar  | <ul> <li>onbeperkt handmatige checks</li> </ul> | ✓ onbeperkt handmatige checks  |
| 🖌 check geldigheid btw-nummer | check geldigheid btw-nummer                     | 🖌 bulk-check via importbestand |
| 🗴 weergave bedrijfsgegevens   | weergave bedrijfsgegevens                       | check geldigheid btw-nummer    |
| 🖌 geen registratie nodig      | toegang voor 1 jaar                             | weergave bedrijfsgegevens      |
| 🖌 gratis                      | geen automatische verlenging                    | toegang voor 1 jaar            |
|                               | ≰ 19,95                                         | 🗴 geen automatische verlenging |
|                               |                                                 | inclusief 500 gratis credits   |
|                               |                                                 | ≰ 134,95                       |
| Direct controleren >          | Bestellen >                                     | Bestellen >                    |

- Er wordt een nieuw venster geopend.
- Vul uw gegevens in op het aanmeldformulier en klik op Volgende.

| Account aaniilaken             | Stap 1     |
|--------------------------------|------------|
| Bedrijf:                       |            |
| Contactpersoon:                |            |
| Adres:                         |            |
| Postcode/plaats:               |            |
| Telefoonnummer:                |            |
| E-mailadres:                   |            |
|                                |            |
| Gebruikersnaam:                |            |
| Wachtwoord <i>(minimaal 6</i>  |            |
| tekens).                       |            |
| Herhaal wachtwoord:            |            |
|                                | $\bigcirc$ |
| Actiecode <i>(optioneel)</i> : |            |
|                                |            |
|                                | Volgende > |

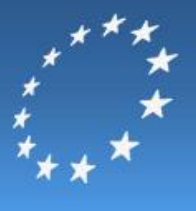

U krijgt nu een overzicht van de ingevulde gegevens en het gekozen pakket. Om uw bestelling te kunnen plaatsen, verklaart u zich akkoord met de algemene voorwaarden. Om de bestelling definitief te maken, klikt u op Bestellen.

| Account aanmaken                                                               |                                   |                             | Stap 2/3          |
|--------------------------------------------------------------------------------|-----------------------------------|-----------------------------|-------------------|
| <b>Uw gegevens:</b><br>SkillSource B.V.<br>J. Willems<br>Kanaaldijk 2a         | 0886500250<br>info@skillsource.nl |                             |                   |
| 5735 SL Aarle-Rixtel<br>Nederland<br><b>Uw bestelling:</b>                     |                                   |                             |                   |
| Toegang tot uw account op Btw-Nummer-Controle.nl tijdens onderstaande periode: |                                   | Totaal excl. BTW<br>BTW 21% | € 19,95<br>€ 4,19 |
| Van 7-8-2015 t/m 7-8-2016                                                      |                                   | Totaal incl. BTW            | € 24,14           |
| Ik ga akkoord met de <u>algemene</u>                                           | voorwaarden.                      |                             |                   |
| < Vorige                                                                       |                                   | Volg                        | gende >           |

- Kies in het volgende scherm uw betaalwijze. U kunt kiezen uit eenmalige machtiging, iDEAL, Visa of Mastercard.
- Vul uw gegevens in en rond de betaling af. Uw account is nu klaar voor gebruik.

#### 2.1 Btw-nummers per stuk controleren, met BASIC-account

Wanneer u een BASIC-account heeft op BTW-nummer-controle.nl, kunt u onbeperkt btw-nummers per stuk controleren.

• U gaat naar <u>www.BTW-nummer-controle.nl</u>. U klikt op Inloggen en logt in met uw gebruikersnaam en wachtwoord.

| Gebruikersnaam:      |                       |
|----------------------|-----------------------|
| Wachtwoord:          |                       |
| Wachtwoord vergeten? | 🔲 Inloggevens bewaren |
| Account conmarcen    |                       |

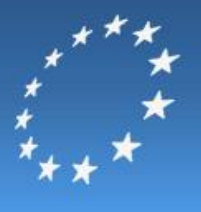

• Als u bent ingelogd, krijgt u een nieuw menu aan de rechterzijde. Het menu kunt u gebruiken om terug te keren naar het controlevenster en u kunt er uw persoonlijke gegevens bekijken en wijzigen.

| Menu                        |
|-----------------------------|
| C BTW-nummer(s) controleren |
| C Historie bekijken         |
| C Mijn gegevens             |
| <i>਼</i> <u>Uitloggen</u>   |

- In het hoofdvenster ziet u twee controlevensters. Eén voor handmatige controles (boven) en een venster voor bulk-checks (onder).
- Wanneer u een enkel btw-nummer wilt controleren, voert u in het bovenste invulvenster het te controleren btw-nummer in en klikt op Controleren.

| Btw-nummer contr | roleren                       |
|------------------|-------------------------------|
| BTW-nummer:      | NL123456789B01<br>Controleren |
|                  |                               |

- U krijgt na controle direct het resultaat van de controle via een melding. Indien er bedrijfsgegevens beschikbaar zijn, zullen deze ook worden weergegeven.
- U kunt direct een volgend btw-nummer invoeren in het controleveld en controleren.

| B | TW-nummer controleren                           |
|---|-------------------------------------------------|
| G | GB429214460                                     |
|   | BTW-nummer is correct                           |
|   | Bedrijfsgegevens:                               |
|   | NEW LOOK GROUP LTD                              |
|   | FAO MRS YOKE PIPOLO NEW LOOK HOUSE MERCERY ROAD |
|   | WEYMOUTH DORSET DT3 5HJ                         |
| В | 3TW-nummer:                                     |
|   | Volgende >                                      |

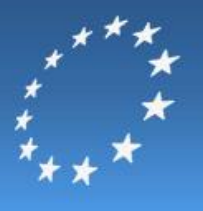

#### 2.2 Bulk btw-nummers controleren, met PREMIUM-account

Om een hele lijst met btw-nummers in één keer te controleren, moet u een PREMIUM-account afsluiten of uw BASIC-account upgraden. Voor elk gecontroleerd btw-nummer betaalt u één credit.

- U gaat naar <u>www.BTW-nummer-controle.nl</u> en logt in op de normale wijze via het inlogscherm op de homepage.
- In het hoofdvenster gebruikt u het onderste controlevenster, waar u een bestand met btwnummers kunt controleren. U kunt ook eerder gecontroleerde btw-nummers en resultaten bekijken. Deze vindt u onder Historie bekijken.
- Klik op Bladeren en selecteer het bestand met hierin de te controleren btw-nummers. Klik vervolgens op Volgende.

| Bestand met btw-nummers controleren             |        |
|-------------------------------------------------|--------|
| Selecteer hier een .xls, .xlsx of .csv bestand. |        |
| Bestand: Bladeren                               | ע<br>י |
| Volgende >                                      |        |
|                                                 |        |
|                                                 |        |
| Listeria halsikan                               |        |

• U krijgt nu een overzicht van het geïmporteerde bestand. Koppel de juiste kolom aan het betreffende kenmerk. Om de hele lijst te checken op geldigheid klikt u op Controleren.

| 🔽 De eerst rij b | evat kolomkoppen |  |
|------------------|------------------|--|
| Landcode         | ▼ Nummer         |  |
| Land             | Nummer           |  |
| DE               | 98624358         |  |
| BE               | 65879654         |  |
| AT               | 42357789         |  |
| NL               | 12354887         |  |
| NL               | 812317506B01     |  |
| BE               | 452208753        |  |
| GB               | 429214460        |  |

• Vervolgens krijgt u een wachtscherm. Het systeem maakt nu contact met de btw-systemen van de verschillende EU-landen.

| BTW-n | W-nummers controleren                                                                     |  |  |  |  |
|-------|-------------------------------------------------------------------------------------------|--|--|--|--|
|       | BTW-nummers worden gecontroleerd. Dit kan enkele<br>minuten duren. Een moment geduld aub. |  |  |  |  |

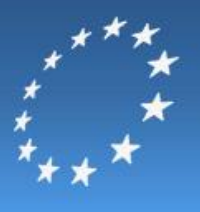

• U krijgt na controle een overzicht met resultaten van de controle. Let op: er zijn verschillende tabbladen in het resultatenoverzicht.

|                                                   | ,         | Ļ            | Ļ              | Ļ                  |  |  |
|---------------------------------------------------|-----------|--------------|----------------|--------------------|--|--|
| ✓ Correct(1) × Incorrect(6) Onbekend(0) Totaal(7) |           |              |                |                    |  |  |
|                                                   |           | <u>Datum</u> | BTW-nummer     | <u>Bedriif</u>     |  |  |
| :                                                 | ×         | 14-04-2011   | DE98624358     |                    |  |  |
|                                                   | ×         | 14-04-2011   | BE65879654     |                    |  |  |
| :                                                 | ×         | 14-04-2011   | AT42357789     |                    |  |  |
| 3                                                 | ×         | 14-04-2011   | NL12354887     |                    |  |  |
| :                                                 | ×         | 14-04-2011   | NL812317506B01 |                    |  |  |
| 2                                                 | ×         | 14-04-2011   | BE452208753    |                    |  |  |
| ,                                                 | ✓         | 14-04-2011   | GB429214460    | NEW LOOK GROUP LTD |  |  |
| Csv                                               | Csv Excel |              |                |                    |  |  |

• U kunt het resultatenoverzicht exporteren en opslaan op uw computer als CSV-bestand of als Excel-bestand.

#### 2.3 Credits inkopen

Wanneer uw onvoldoende credits heeft, kunt u eenvoudig credits inkopen via de website.

• Klik in het menu rechts op Nieuwe credits bestellen. Een nieuw scherm wordt geopend.

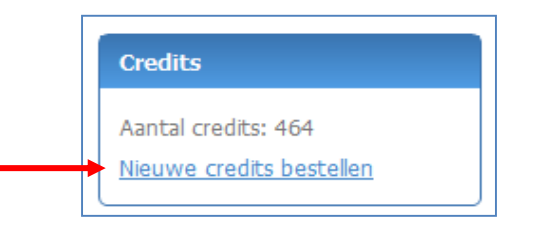

• Selecteer het aantal credits dat u wilt inkopen, via het pijltje. U ziet direct wat de kosten zijn van uw aankoop. Klik op Volgende.

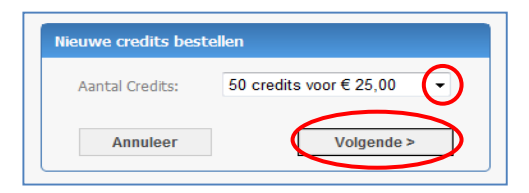

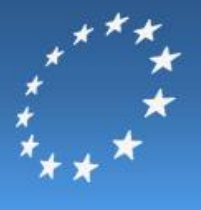

- U kunt in het nieuwe venster een betaalwijze kiezen. U kunt betalen met iDEAL, Visa en Mastercard.
- Kies een betaalwijze en vul uw gegevens in. Wanneer u de betaling heeft afgerond, worden de ingekochte credits direct bijschreven op uw account.